## Att söka VFU-plats

 Gå in på adress <u>https://vfu.oru.se/jps/</u> Klicka på Logga in (student) överst i menyn.

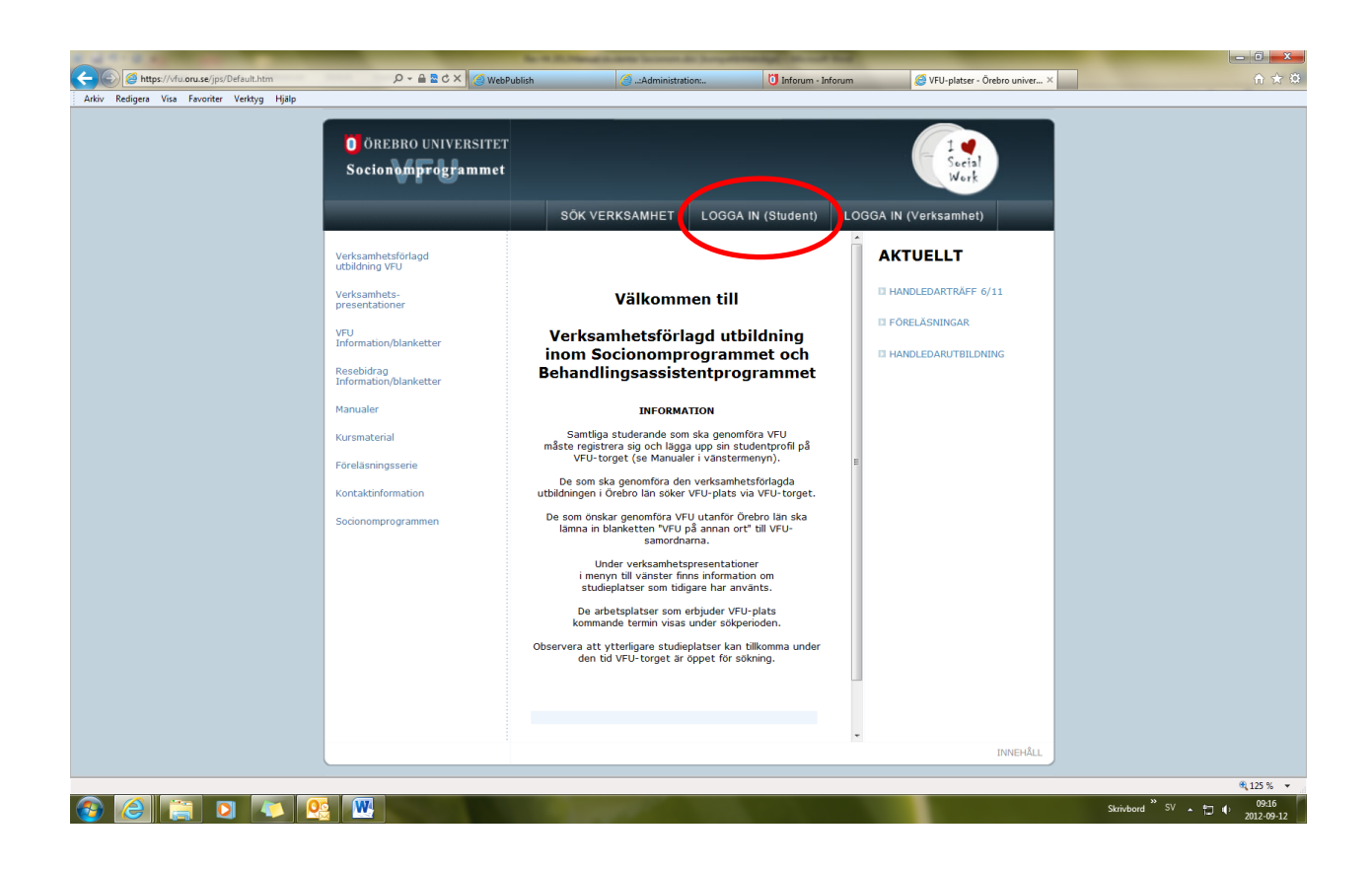

# 2. Innan du kan logga in första gången måste du registrera dig på VFUtorget och göra din så kallade studentprofil. (Om du redan har registrerat din studentprofil kan du gå vidare till sidan fyra.)

### Klicka på **<u>Registrera.</u>**

| a Visa Favoriter Verkty | /g Hjälp                                   |                                                                           |                          |                                   |                         |          |  |
|-------------------------|--------------------------------------------|---------------------------------------------------------------------------|--------------------------|-----------------------------------|-------------------------|----------|--|
|                         | Ö ÖREBRO UNIVERSITET<br>Socionomprogrammet |                                                                           |                          |                                   | - 1 Seets<br>Work       |          |  |
|                         |                                            | SÖK VERKSAN                                                               | MHET LOGGA               | IN (Student)                      | LOGGA IN (Verksamhe     | t)       |  |
|                         | Verksamhetsförlagd<br>utbildning VFU       | Innan du kan logga in första<br><b>Registrera &gt;&gt;</b>                | gången måste du regis    | strera dig här.                   |                         |          |  |
|                         | Verksamhets-<br>presentationer             | Inloggning                                                                |                          |                                   |                         |          |  |
|                         | VFU<br>Information/blanketter              | E-postadress:                                                             |                          |                                   |                         |          |  |
|                         | Resebidrag<br>Information/blanketter       | Lösenord:                                                                 |                          |                                   |                         |          |  |
|                         | Manualer                                   |                                                                           |                          |                                   |                         |          |  |
|                         | Kursmaterial                               | Glömt ditt lösenord?<br>Skriv in din e-postadress och                     | h klicka på skicka så ko | ommer <mark>d</mark> itt lösenord | d att skickas till dig. |          |  |
|                         | Föreläsningsserie                          | E-postadress:                                                             |                          |                                   |                         |          |  |
|                         | Kontaktinformation                         | Skicka                                                                    |                          |                                   |                         |          |  |
|                         | Socionomprogrammen                         | Glömt din e-postadress?<br>Skriv in ditt personnummer of<br>Personnummer: | och klicka på visa så ko | ommer din e-posta                 | dress att visas nedan.  |          |  |
|                         |                                            | Visa                                                                      |                          |                                   |                         |          |  |
|                         |                                            |                                                                           |                          |                                   |                         | INNEHÅLL |  |
|                         |                                            |                                                                           |                          |                                   |                         |          |  |

**3.** Fyll i samtliga uppgifter och ett lösenord som du själv väljer. Använd den e-postadress du valde när du aktiverade ditt oru-konto. De fält som är markerade med \* är obligatoriska. Vi ber dock att du även fyller i telefon- och mobilnummer eftersom det underlättar om någon från universitetet eller din VFU-plats behöver kontakta dig.

| ÖÖREBRO UNIVERSITET<br>Socionomprogrammet |                                                              | = 1<br>Section                                                                                                    |               |
|-------------------------------------------|--------------------------------------------------------------|----------------------------------------------------------------------------------------------------|---------------|
|                                           | SÖK VERKSAMHET L                                             | OGGA IN (Student) LOGGA IN (Verksamhe                                                                                                    | et)           |
| Verksamhetsförlagd<br>utbildning VFU      | Registrera                                                   |                                                                                                    |               |
| Verksamhets-<br>presentationer            | Skriv in din profil och klicka på Registre<br>E-postadress:* | era. OBS!<br>Information till er som registrerat privata e-<br>postadresser                                                                                                    |               |
| VFU<br>Information/blanketter             | ,<br>Personnummer: (ååmmdd-xxxx)*                            | Har du pābörjat dina studier under<br>höstterminen 2010 och registrerat en privat e-<br>postadress när du aktiverade ditt                                                                                                    |               |
| Resebidrag<br>Information/blanketter      | Lösenord:*                                                   | studentkonto?<br>Då behöver du läsa detta!<br>Vfu-systemet kräver att du har en giltig<br>studentmailadress och en sådan har även ni                                                                                                    |               |
| Manualer                                  | Verifiera lösenord:*                                         | som valt att registrera en privat e-postadress<br>hos oss.<br>Alla studenter får från och med ht-2010 en e-                                                                                                    | 11.<br>11.    |
| Kursmaterial                              | Namn (För- och efternamn):*                                  | postadress i form av<br>användarnamn@studentmail.oru.se. Denna<br>adress använder vi för att vidarebefordras e-                                                                                                    |               |
| Föreläsningsserie                         | Adress:*                                                     | post till din privata mailadress.<br>Det är denna                                                                                                    |               |
| Kontaktinformation                        | Postnr:* Ort:*                                               | använda när du skapar ditt användarkonto för<br>vfu-systemet. Användarnamnet är det samma                                                                                                    |               |
| Socionomprogrammen                        | Telefon: Mobil:                                              | Blackboard mm (formatexempel: abcdh101).                                                                                                    |               |
|                                           | Övrigt:                                                      | Var noggrann med att skriva in din e-<br>postadress rätt, då din epost-adress kommer<br>att användas som inloggningsinformation<br>tillsammans med det lösenord du väljer.<br>E-postadressen kommer också att användas<br>för att skicka information om anserbningar om |               |
|                                           | Registrera din profil                                        | in all skick information of ansokningar finn.                                                                                                    | -<br>INNEHÅLL |

#### Klicka på **Registrera din profil.**

## 4. Klicka på LOGGA IN (Student)

Du kan nu logga in med hjälp av din mailadress och det lösenord du har valt.

| https://vfu.oru.se/ips/Default.htm  | Q - A 2 C X Ø webt            | ublish 🧖 Administration:                                         | linforum - Inforum                | 🖉 VEU-platser - Örebro univer | ×   |
|-------------------------------------|-------------------------------|------------------------------------------------------------------|-----------------------------------|-------------------------------|-----|
| digera Visa Favoriter Verktyg Hjälp |                               | donishi Commistration                                            | o moran - moran                   | w vro-piede - orebit driver   |     |
|                                     |                               |                                                                  |                                   |                               |     |
|                                     | Ö ÖREBRO UNIVERSITET          |                                                                  |                                   |                               |     |
|                                     | Socionomprogrammet            |                                                                  |                                   | - Social                      |     |
|                                     | o o cion o mprogrammer        |                                                                  |                                   | Work                          |     |
|                                     |                               |                                                                  |                                   | A IN ()/orkeambot)            |     |
|                                     |                               | SOK VERKSAMHEL LOO                                               | GA IN (Student)                   | A IN (Verksammet)             |     |
|                                     | Verksamhetsförlagd            |                                                                  | Student, logga in t               |                               |     |
|                                     | utbildning VFU                | Innan du kan logga in första gängen mäste du<br>Registrera >>    | u registrera dig har.             |                               |     |
|                                     | Verksamhets-                  |                                                                  |                                   |                               |     |
|                                     | presentationer                | Inloggning                                                       |                                   |                               |     |
|                                     | VFU<br>Information/blanketter | E-postadress:                                                    |                                   |                               |     |
|                                     | Development                   | Lösenord:                                                        |                                   |                               |     |
|                                     | Information/blanketter        |                                                                  |                                   |                               |     |
|                                     | Manualer                      | Logga in                                                         |                                   |                               |     |
|                                     |                               | Clamt ditt Isconord)                                             |                                   |                               |     |
|                                     | Kursmateriai                  | Skriv in din e-postadress och klicka på skicka s                 | så kommer ditt lösenord att skick | as till dig.                  |     |
|                                     | Föreläsningsserie             | E-postadress:                                                    |                                   |                               |     |
|                                     | Kontaktinformation            | Skicka                                                           |                                   |                               |     |
|                                     | Socionomprogrammen            |                                                                  |                                   |                               |     |
|                                     |                               | Glömt din e-postadress?                                          |                                   |                               |     |
|                                     |                               | Skriv in ditt personnummer och klicka på visa s<br>Personnummer: | så kommer din e-postadress att v  | risas nedan.                  |     |
|                                     |                               |                                                                  |                                   |                               |     |
|                                     |                               | Visa                                                             |                                   |                               |     |
|                                     |                               |                                                                  |                                   |                               |     |
|                                     |                               |                                                                  |                                   |                               |     |
|                                     |                               |                                                                  |                                   |                               |     |
|                                     |                               |                                                                  |                                   |                               |     |
|                                     |                               |                                                                  |                                   |                               |     |
|                                     |                               |                                                                  |                                   |                               |     |
|                                     |                               |                                                                  |                                   | INNEHÅLL                      |     |
|                                     |                               |                                                                  |                                   |                               | 4   |
|                                     |                               |                                                                  |                                   |                               | » « |

### 5. När du har loggat in, klicka på <u>VFU-plats</u>.

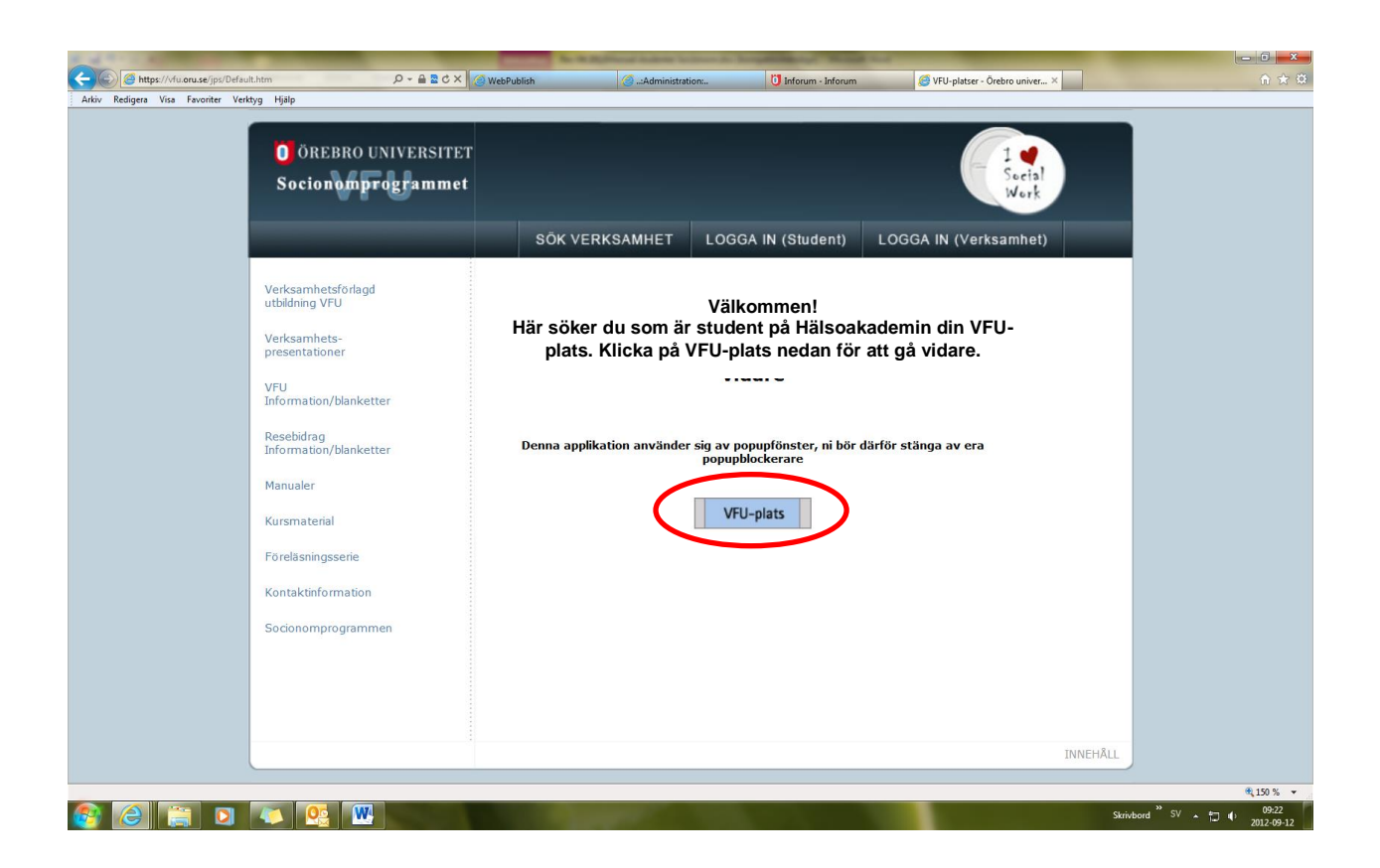

**6.** Välj aktuellt program för VFU-terminen. **Glöm inte att <u>Spara</u>.** 

|                                             |                                                                                                    | The of the Person of the Person of the Person                                                                                                    | second and the second dead                                                                                                    |                                                                                                    |                                  |                       |
|---------------------------------------------|----------------------------------------------------------------------------------------------------|----------------------------------------------------------------------------------------------------|----------------------------------------------------------------------------------------------------|----------------------------------------------------------------------------------------------------|----------------------------------|-----------------------|
| (a) Attps://vfu.oru.se/jps/Default.htm      | ୍ ମ କ 🗟 ୯ × 🎯 WebP                                                                                                    | ublish 🦪:Administration:                                                                                                    | 0 Inforum - Inforum                                                                                                    | 🦪 VFU-platser - Örebro univer 🗙 🧯                                                                                                 | VFU-platser - Örebro universitet | @ ☆                   |
| Arkiv Redigera Visa Favoriter Verktyg Hjälp |                                                                                                    |                                                                                                    |                                                                                                    |                                                                                                    |                                  |                       |
| Arkiv Redigera Visa Favoriter Verktyg Hjälp | Verksamhetsförlagd<br>utbildning VFU<br>Verksamhetsförlagd<br>utbildning VFU<br>Verksamhetser<br>Presertationer<br>VFU<br>Information/blanketter<br>Reseldrag<br>Riformation/blanketter<br>Manualer<br>Kursmaterial<br>Föreläsningsserie<br>Kontaktinformation<br>Socionomprogrammen | Administration                                                                                                    | ● Inforum - Inforum  GGA IN (Student) LOGGA  Hjälp/Instruktioner  J markerar vilken plats du fått  Markerar at du kan bu fått  Markerar at du kan bu fått  S hop prioritet för en verksamhet  J sänk prioritet för en verksamhet  Du kan, om du vill, byta lösenord ett nytt lösenord och klicka på sp | © VRU-plater - Orebro univer X (<br>Secial<br>Wark<br>IN (Verksamhet)<br>t e-postmeddelande<br>te.<br>genom att skriva in<br>ara. | VFU-plater - Orebro universitet  |                       |
|                                             | $\subset$                                                                                                    | Välj aktuellt program:<br>Välj kors.<br>Spara<br>Redigera prioriteringsöränning på omo unov<br>Genom att klicka på planma andrar du priorite<br>Prio Verksamhet<br>Mina tidigare VFU-placefingar | ringsordning för dina VEU-val.<br>Inriktning                                                                                                    |                                                                                                    |                                  |                       |
|                                             |                                                                                                    | Logga ut Tillbaka                                                                                                    |                                                                                                    | *                                                                                                    |                                  |                       |
|                                             |                                                                                                    |                                                                                                    |                                                                                                    | INNEHÅLL                                                                                                    |                                  |                       |
|                                             |                                                                                                    |                                                                                                    |                                                                                                    |                                                                                                    |                                  |                       |
|                                             |                                                                                                    |                                                                                                    |                                                                                                    |                                                                                                    |                                  | <b>125 %</b>          |
| 8 2 📄 🖸 🚺 😢                                 |                                                                                                    |                                                                                                    |                                                                                                    |                                                                                                    | Skrivbord <sup>» SV</sup> 🔺 🗔    | () 10:18<br>2012-09-1 |

### 7. För att se de VFU-platser som erbjuds klicka på Visa VFU-platser för mitt program

OBS (VFU-platser syns först under sökperioden)

|                                                                       |                                                                                                   |                                                                                                    |                               | - 0                                            | ×           |
|-----------------------------------------------------------------------|---------------------------------------------------------------------------------------------------|----------------------------------------------------------------------------------------------------|-------------------------------|------------------------------------------------|-------------|
| Arkiv Redigera Visa Favoriter Verktyg Hiälp                           | C WebPublish                                                                                      | U Inforum - Inforum                                                                                                    | VFU-platser - Orebro univer × | SVFU-platser - Orebro universitet              | 2 2         |
| O OREBRO UN<br>Socionampro                                            | IVERSITET<br>grammet                                                                              |                                                                                                    | 1 <b>d</b><br>Social<br>Work  |                                                |             |
|                                                                       | SÖK VERKSAMHET LO                                                                                 | GGA IN (Student) LOGGA IN (Ve                                                                                                    | rksamhet)                     |                                                |             |
| Verksamhetsförlagd<br>utbildning VFU                                  | Studentprofil                                                                                     |                                                                                                    | <u>*</u>                      |                                                |             |
| Verksamhets-<br>presentationer                                        | Redigera din profil och klicka på Spara.<br>E-postadress:<br>[lars@studentmail.oru.se             | Hjälp/Instruktioner<br>✓ markerar vilken plats du fått<br>☑ markerar att du kan skicka ett e-postme<br>handledaren.                                                     | eddelande till                |                                                |             |
| VFU<br>Information/blanketter<br>Resebidrag<br>Information/blanketter | rersonnummer (Bammdd-Sococ)<br>101010-010<br>Lösenord:                                            | <ul> <li>▲ höj prioritet för en verksamhet.</li> <li>▼ sänk prioritet för en verksamhet.</li> <li>Lösenord</li> <li>Du kan om du vill hyta kisenord genom at</li> </ul> | skriva in ett                 |                                                |             |
| Manualer<br>Kursmaterial                                              | Namn:<br>Lars Larsson<br>Adress:                                                                  | nytt lösenord och klicka på spara.                                                                                                    | SKIND III BU                  |                                                |             |
| Föreläsningsserie<br>Kontaktinformation                               | a<br>Postnr:<br>7<br>7<br>0<br>0<br>0<br>1<br>0<br>Mohilu                                         |                                                                                                    |                               |                                                |             |
| Socionomprogrammen                                                    | Spara                                                                                             |                                                                                                    | E                             |                                                |             |
|                                                                       | <b>Välj aktuellt program</b><br>Sog <sup>1</sup> comprofessionens yrkeskunskap ot                 | n, vesidentitet II, H12                                                                                                    | _                             |                                                |             |
|                                                                       | Visa VFU-platser för mitt program                                                                 | n >>                                                                                                    |                               |                                                |             |
|                                                                       | <b>Redigera provideringsordning på die som</b><br>Genom att klicka på pilarna ändrar du prioriter | sokningar.<br>ingsordning för dina VFU-val.                                                                                                    |                               |                                                |             |
|                                                                       | Prio Verksamhet Mina tidigare VFU-placeringar                                                     | Inriktning                                                                                                    |                               |                                                |             |
|                                                                       | Logga ut Tillbaka                                                                                 |                                                                                                    | INNEHÂLL                      |                                                |             |
|                                                                       |                                                                                                   |                                                                                                    |                               | € 120 °                                        | % ▼         |
| 🚱 🥝 📋 🖸 💽 🖳 💌                                                         | A DECEMBER OF THE OWNER OF                                                                        |                                                                                                    |                               | Skrivbord <sup>**</sup> SV 🔺 🗂 🜓 10:<br>2012-1 | 21<br>09-12 |

8. Du får då upp en förteckning över aktuella VFU-platser.

För mer information om platsen (t.ex. PUtC-avtal, schemalagd arbetstid, krav på körkortsinnehav, tillgång till bil) samt för att kunna söka platsen, <u>klicka på verksamhetens</u> namn.

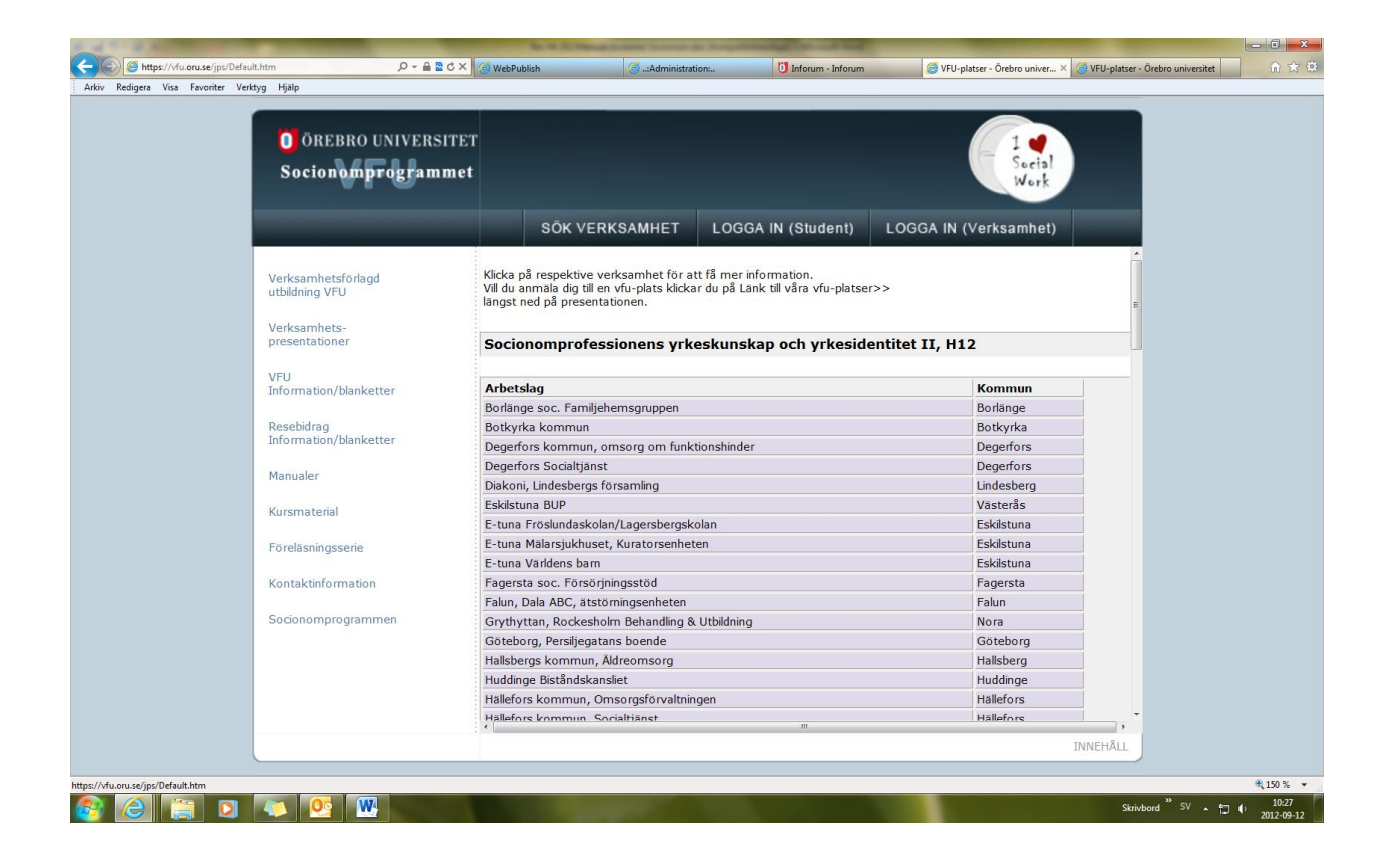

9. På denna sida finns information som gäller den specifika arbetsplatsen.

För att söka en VFU-plats, klicka på Länk till våra VFU-platser som finns längst ner på alla verksamhetspresentationer.

Du kan enkelt ta bort sökt plats om du ångrar dig senare under sökperioden.

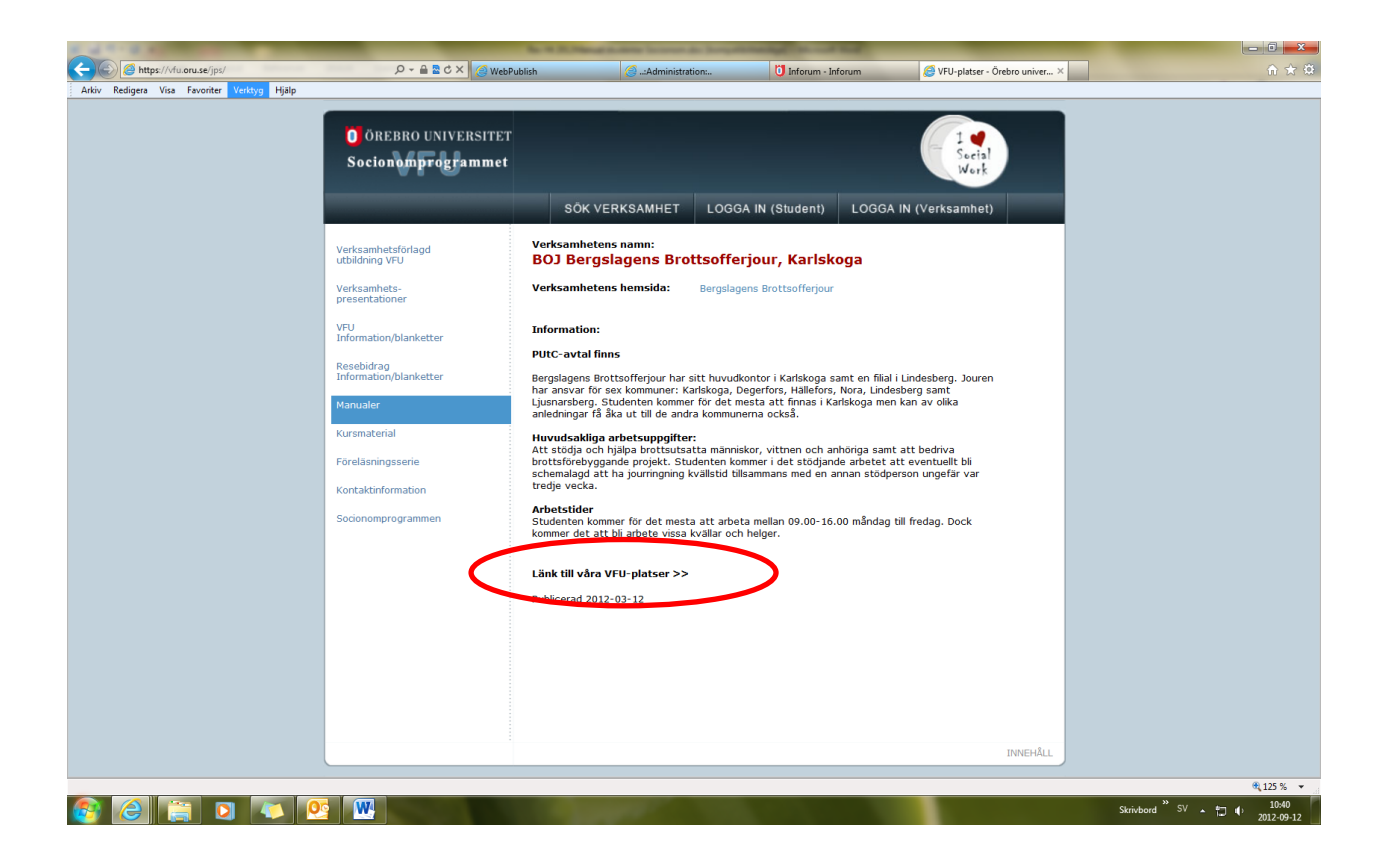

### 10. Klicka på Lägg till min söklista.

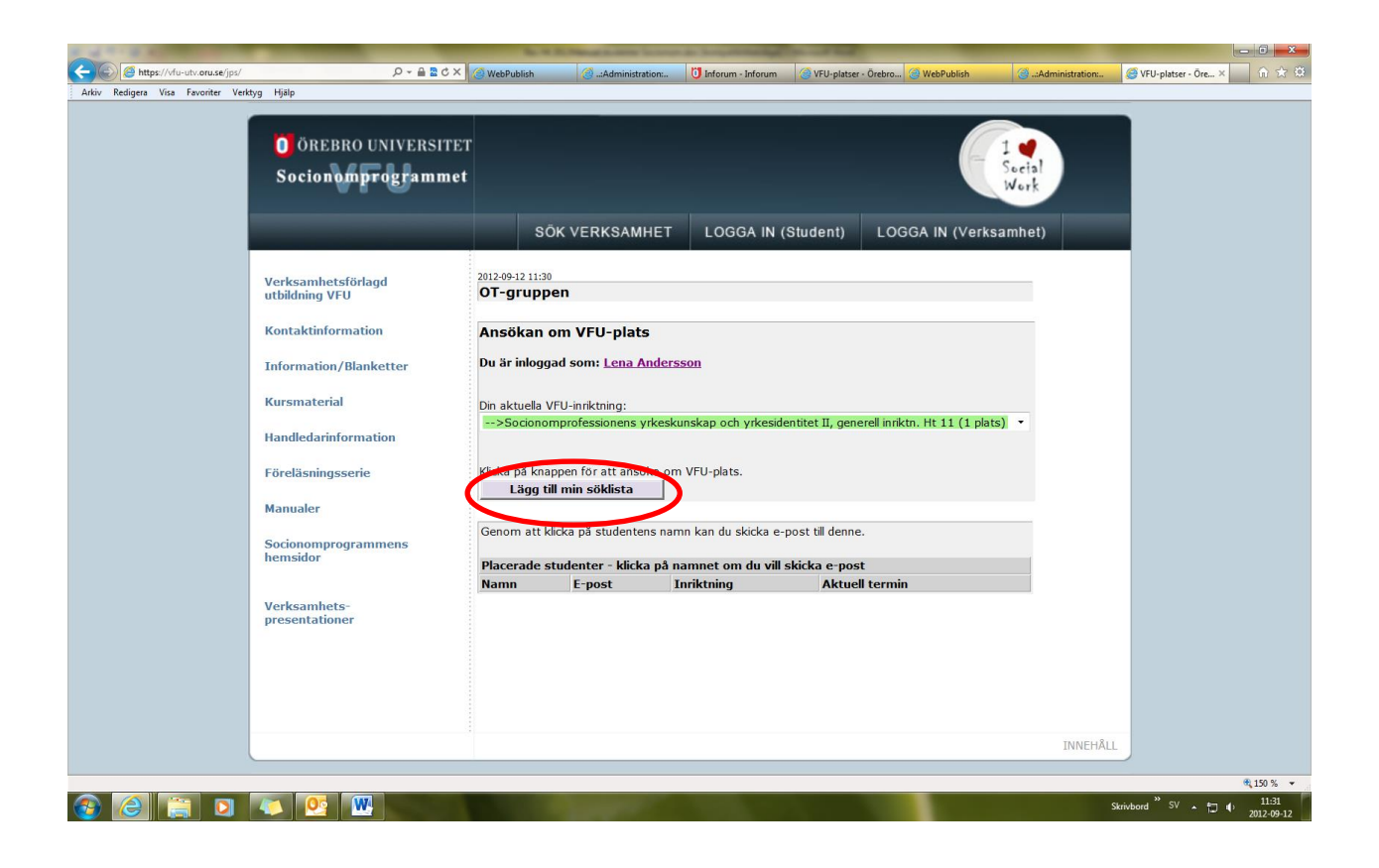

**11.** Du kommer då tillbaka till din studentprofil.

För att söka fler VFU-platser måste du återigen klicka på <u>Visa VFU-platser för mitt</u> **program**. Sök minst 15 platser.

När du gjort ett antal val kan du ändra prioriteringen på dessa genom att klicka på pilarna och flytta upp eller ner i listan. Om du ångrar ett val, klicka på <u>**Ta bort**</u> så försvinner den sökta VFU-platsen från din prioriteringslista.

#### Dina sökningar sparas automatiskt. När du är klar, klicka på Logga ut.

Under tiden som systemet är öppet för att söka VFU-plats kan du logga in hur många gånger som helst och ändra dina val.

Observera att då sökperioden stängts kan du inte göra ändringar i dina val. Då låses systemet och därefter kan inga förändringar göras.

| ← → Ø https://vfu.oru.se/hmv/       |                                                                                                    | 오 - 🔒 🖻 Ċ × 🚺 səl                                                                                                    | c personal - Ör 🤗 WebPublish                                                                                                    | 🥖 VFU-platser 🗙 👔                                                                                 | 🕘:Administration: 👔 🕇 ★ 🌣    |
|-------------------------------------|----------------------------------------------------------------------------------------------------|----------------------------------------------------------------------------------------------------|----------------------------------------------------------------------------------------------------|---------------------------------------------------------------------------------------------------|------------------------------|
| Arkiv Redigera Visa Favoriter Ver   | ktyg Hjälp                                                                                                    |                                                                                                    |                                                                                                    |                                                                                                   |                              |
| : AIKIV Keungera Visa Tavoniter Ver | O ÖREBRO UNIVERSITET Hälsovetenskap och m VERKSAMHETS-                                                                                                    | r<br>edicin<br>SÖK VERKSAMHET LOG<br>Studentprofil                                                                                                    | GA IN (Student)                                                                                                    |                                                                                                   |                              |
|                                     | PRESENTATIONER<br>VFU-ORGANISATION<br>KONTAKTINFORMATION<br>VFU-BESTÄLLNING<br>PROGRAM - GRUNDNIVÅ<br>PROGRAM - AVANCERAD NIVÅ<br>DOKUMENT/BLANKETTER<br>MANUALER OCH MALLAR<br>FORTBILDNING FÖR<br>HANDLEDARE<br>INSTITUTIONENS HEMSIDA | Redigera din profil och klicka på Spara.<br>E-postadress<br>Jann-charlotta-hillberg@oru.se<br>Personnummer: (å#mmdd-xxxx)<br>6500247-2646<br>Usenord:<br>Namn:<br>Lotta<br>Adress:<br>Larsgatan 10<br>Postnr: Ort:<br>700 00 jörebro<br>Telefon: Mobil:                                                               | Hjälp/Instruktioner<br>J markaar at du kan blivit placerad i<br>verkaanhet.<br>⊠ markeara att du kan skicka ett e-p<br>till handledaren.<br>∆ höj prioritet för en verksamhet.<br>Y sänk prioritet för en verksamhet.<br>Nisr du ansöker om YCU-plats kan du i<br>verksamhet som har samma kurs som<br>Om du har vust fel kurs mäste du kont<br>handlägningen för att ändra din kurs.<br>Lösenord<br>Du kan, om du vill, byta lösenord gene<br>ett nytt lösenord och klicka på spara. | i en<br>ostmeddelande<br>bara ansöka till<br>sdu har valt.<br>tatka VFU-<br>-<br>om att skriva in |                              |
|                                     |                                                                                                    | Valj aktueli kurs med VFU:       NT 2012:       26-27 september       26-27 september       Bik platerför min kura >>       Redigera rioriteringsordning på dina an<br>Genom att tilcka på pilarna ändrar du priorite       Prio Vrksamhet       1 divinokliniken avd 23 USÖ       2 Brickebackens värdcentral Orebro | sökningar.<br>ringsordning för dina VFU-val.<br>Inriktning<br>ITII skolans presentation<br>ITI skolans presentation<br>ITII skolans presentation<br>ITII skolans presentation<br>ITI skolans presentation                                                                                                    | tudier<br>her<br>ber                                                                              |                              |
|                                     |                                                                                                    | Mina tidigare VFU-placeringar   HT 2012 -                                                                                                    | SSK T1 💌                                                                                                    | INNEHÅLL                                                                                          |                              |
| S (S )                              |                                                                                                    |                                                                                                    | 1000                                                                                                    |                                                                                                   | SV 🔺 📜 🕕 10:56<br>2012-09-07 |

Har du frågor som du inte hittar svar på med hjälp av informationen är du välkommen att kontakta ansvarig VFU-handläggare via e-post <u>vfu.socionomprogrammet@oru.se</u> eller via Örebro universitets växel 019-30 30 00.